## How to check your waitlist position

Use this help guide to determine your position in "line" for a course for which you are waitlisted.

Note: Color/Appearance variations in these instructions are due to our development/testing system environment. Please disregard these.

## Step One: Click on "View Registration Information."

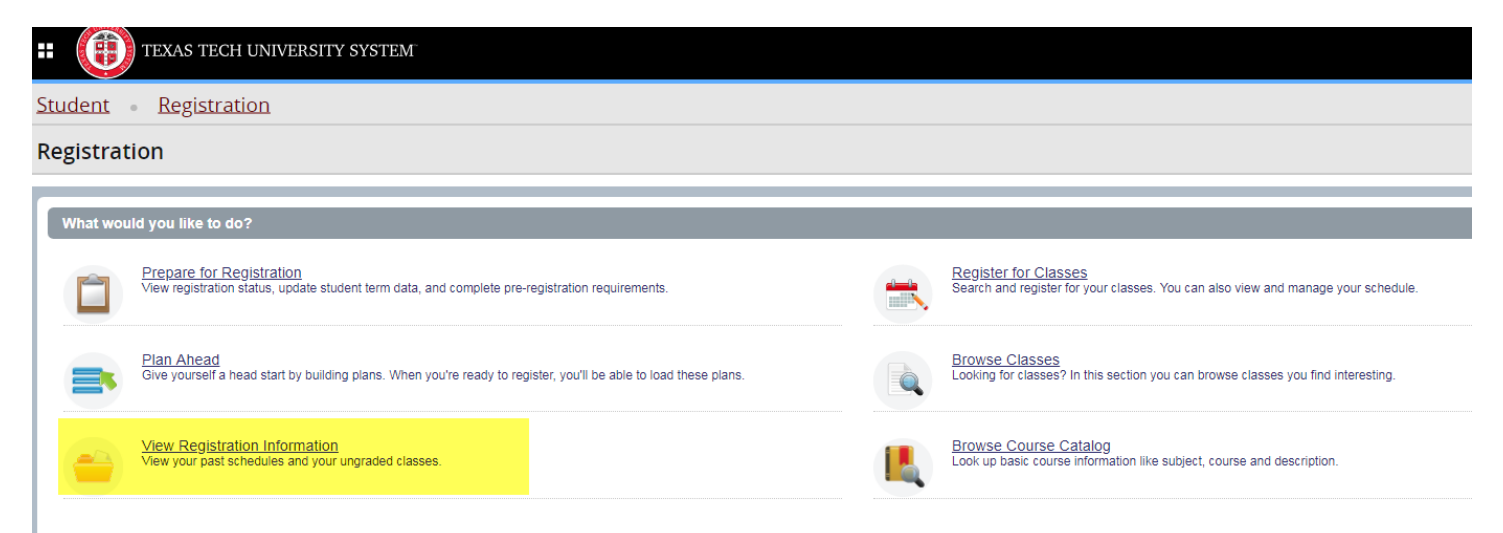

Step Two: Select the term to view your schedule for that semester.

Step Three: Click on "Schedule Details" directly above the grid view of your schedule.

| (                          |        |                 |                        |              |        |             | 7                                           |                |         |       |               |            |      |   |  |
|----------------------------|--------|-----------------|------------------------|--------------|--------|-------------|---------------------------------------------|----------------|---------|-------|---------------|------------|------|---|--|
| Ill Schenke D              | nain   |                 |                        |              |        | 12 Lansiery |                                             |                |         |       |               |            | _    |   |  |
| Scheding for Pall 2019 Law | Monday | Tweeday         | Wednesday              | Thursday     | Friday | Saturday    | . 18                                        | Detais         | . HOURS | CRN   | Schedule Type | Sala       | Adus |   |  |
|                            |        |                 |                        |              |        |             | Business Entries                            | LAW 6435.001   | - 24    | 20035 | Letter        | Replatered | None | 1 |  |
| n                          |        |                 |                        |              |        |             | Clinic Support Course Low Income Tax Clinic | LAW 6219, 008  | 1.0     | 20088 | Servia        | Registered | None | + |  |
| n .                        |        |                 |                        |              |        |             | Estate Planning and Community Property      | L/GV 8005, 001 | 2       | 20099 | Pacitum       | Pegistered | Nore |   |  |
|                            |        |                 |                        |              |        |             | Law Practice Technology                     | LAW 0222, 001  | 2       | 20000 | Omulation     | Registered | None | 1 |  |
|                            |        |                 |                        |              |        |             | * Legislather Process                       | LAW 0299, 001  | a a     | 20174 | Series        | Registered | None | + |  |
|                            |        |                 |                        |              |        |             | · Los Income Tax Clinic /                   | LAUN 7007, 001 |         | 20000 | Circle        | Pagateret  | Note |   |  |
| n                          |        |                 |                        |              |        |             | + Iman Large Hennards                       | LAUV 6102, 001 | 0       | 30178 | Territori     | Warmated   | Nov  |   |  |
| n                          |        |                 |                        |              |        |             |                                             |                |         |       |               |            |      |   |  |
|                            |        |                 | and the second second  |              |        |             |                                             |                |         |       |               |            |      |   |  |
| -                          |        |                 | CAMURAL ADDR. HIS HERE | 1            |        |             |                                             |                |         |       |               |            |      |   |  |
|                            |        |                 |                        |              |        |             |                                             |                |         |       |               |            |      |   |  |
|                            |        | Standard Ferrer |                        | Compact Name |        |             |                                             |                |         |       |               |            |      |   |  |

## Step Four: Click the right-facing arrow next to the course for which you are waitlisted.

| Legislative Process   Law 6239 Section 001   Class Begin: 08/19/2019   Class End: 12/13/2019                                                                                       | Registered |            |
|----------------------------------------------------------------------------------------------------|------------|------------|
| 08/19/2019 – 12/13/2019 SMTWTES 11:00 AM - 11:50 AM Type: Class Location: Lubbock TTU Building: Law Room: 00201<br>Instructor: <u>William Ralph Keffer</u> (Primary)<br>CRN: 20174 |            | •          |
| Low Income Tax Clinic   Law 7007 Section 001   Class Begin: 08/19/2019   Class End: 12/13/2019                                                                                     | Registered |            |
| 08/19/2019 - 12/13/2019 SMITWITES - Type: Class Location: None Building: None Room: None<br>Instructor: Terri Morgeson (Primary)<br>CRN: 25088                                     |            |            |
| Texas Legal Research   Law 6102 Section 001   Class Begin: 08/19/2019   Class End: 12/13/2019                                                                                      | Waitlisted |            |
| 08/19/2019 - 12/13/2019 SMITWITFS 09:00 AM - 09:50 AM Type: Class Location: Lubbock TTU Building: Lanier Center Room: 00252<br>Instructor Alyson M Drake (Primary)<br>CRN: 20179   |            |            |
|                                                                                                    |            | , <b>*</b> |

## Step Five: View the class information, including your waitlist position in the course.

| Texas Legal Research   Law 6102 Section 001   Class Begin: 08/19/2019   Class End: 12/13/2019                                                                                      | Waitlisted                                              |
|----------------------------------------------------------------------------------------------------|---------------------------------------------------------|
| 08/19/2019 - 12/13/2019 SMIT WITES 09:00 AM - 09:50 AM Type: Class Location: Lubbock TTU Building: Lanier Center Room: 00252<br>Instructor: Alyson M Drake (Primary)<br>CRN: 20179 |                                                         |
| Message: Waltilst   Hours: 0   Level: Law   Campus: Lubbock TTU   Schedule Type: Simulation   Instructional Method: Face to Face   Grade Mode: Law                                 | Grading Waitlist Position: 5 Notification Expires: None |